## TECHNISCHE UNIVERSITÄT DARMSTADT

## HRZ

## Unter Windows 10

Suche nach Dateien

• Standardmäßig ist die Suchleiste in Windows 10 eingeblendet.

🕂 🛛 🔎 Suchbegriff hier eingeben

Um nach einer Datei zu suchen können Sie den gewünschten Suchbegriff einfach in die Zeile eintragen.

• Falls die Suchleiste ausgeblendet ist, kann die Suche trotz allem verwendet werden. Hierzu klicken Sie auf das Windowssymbol (Links unten auf der Taskleiste) und tippen Ihren Suchbegriff, ohne etwas Weiteres anzuklicken, einfach ein (Zuvor ist keine Suchleiste sichtbar).

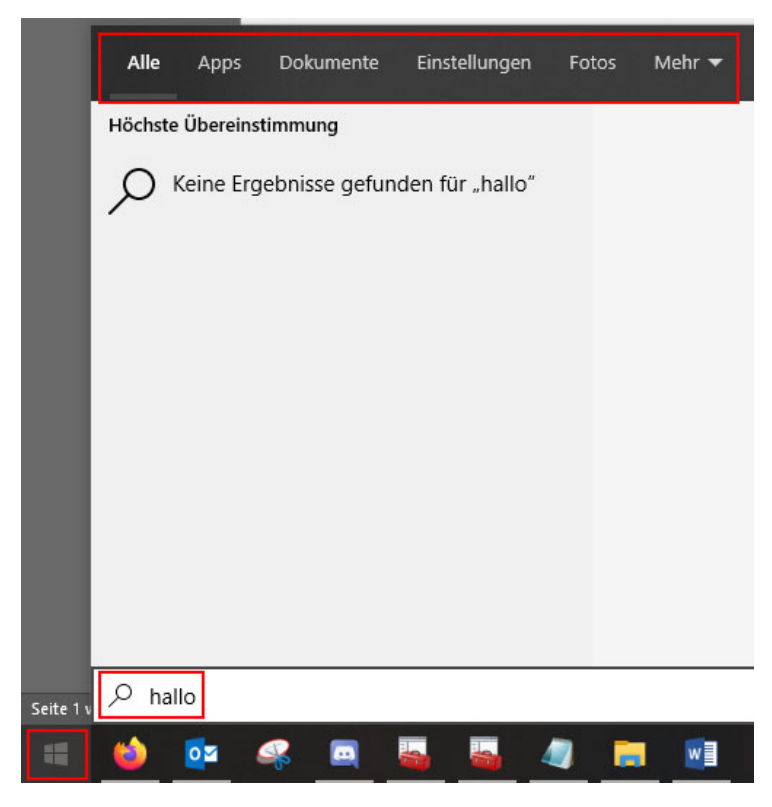

Des Weiteren können Sie die Suche auf Dateitypen, wie bspw. Dokumente/Fotos etc., eingrenzen indem Sie am oberen Rand des Suchfensters eine Kategorie auswählen.

• Wenn Ihre Suchleiste ausgeblendet ist und Sie diese wieder einblenden möchten ist dies ebenfalls möglich. Klicken Sie hierzu mit einem Rechtsklick auf die Taskleiste, bewegen die Maus über den Punkt "Suchen" und wählen im Untermenü den Punkt "Suchfeld anzeigen" aus. Falls Sie die Suchleiste als störend empfinden ist über die gleichen Schritte auch ein ausblenden möglich. Wählen Sie hierzu statt "Suchfeld anzeigen" den Punkt "Ausgeblendet".

|                                 |   | <i>~</i>                                           |                     |
|---------------------------------|---|----------------------------------------------------|---------------------|
|                                 |   | Symbolleisten >                                    |                     |
|                                 |   | Suchen >                                           | ✓ Ausgeblendet      |
|                                 |   | Taskansicht-Schaltfläche anzeigen                  | Suchsymbol anzeigen |
| .0<br>.0<br>m<br>.e<br>eh<br>ch |   | Kontakte auf der Taskleiste anzeigen               | Suchfeld anzeigen   |
|                                 |   | Windows Ink-Arbeitsbereich anzeigen (Schaltfläche) |                     |
|                                 |   | Bildschirmtastatur anzeigen (Schaltfläche)         |                     |
|                                 |   | Fenster überlappen                                 |                     |
|                                 |   | Fenster gestapelt anzeigen                         |                     |
|                                 |   | Fenster nebeneinander anzeigen                     |                     |
|                                 |   | Desktop anzeigen                                   |                     |
|                                 |   | Task-Manager                                       |                     |
|                                 | ~ | Alle Taskleisten fixieren                          |                     |
|                                 | ۵ | Taskleisteneinstellungen                           |                     |
|                                 |   |                                                    |                     |